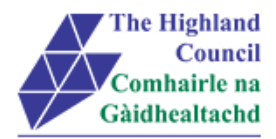

# **Integrated HR/Payroll System Project**

# **MyView - User Guide**

# **Setting Up Delegations in MyView**

| Document: | Setting Up Delegation | Rules in MyView |
|-----------|-----------------------|-----------------|
|-----------|-----------------------|-----------------|

Last Updated: 22/09/2015

Version: 1.1

Status: APPROVED

Author: CIP Team

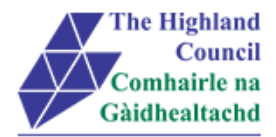

## **1** Setting Up Delegation Rules in MyView

## **Document Control**

## **1.1 Table of Contents**

| 1 | :          | Setting Up Delegation Rules in MyView                                                          | .2      |
|---|------------|------------------------------------------------------------------------------------------------|---------|
|   | Do         | cument Control                                                                                 | .2      |
|   | 1.1        | Table of Contents                                                                              | .2      |
|   | 1.2        | 2 Change History                                                                               | .2      |
|   | 1.3        | B Document Approval                                                                            | .3      |
|   | 1.4        | Introduction                                                                                   | .4      |
|   | 1.5        | 5 Purpose of Document                                                                          | .4      |
|   | 1.6        | Assumptions                                                                                    | .4      |
|   | 1.7        | 7 User Guide overview                                                                          | .4      |
|   | 1.8        | 3 MyView Navigation                                                                            | .4      |
| 2 | I          | Logging into MyView                                                                            | .5      |
| 3 | I          | Delegation Rules                                                                               | .6      |
|   | 3.1<br>3.2 | Setting up Delegation Rules (Authorisation)<br>Setting up Delegation Rules (Responsibilities)1 | .6<br>1 |
| 4 | I          | Logging Out1                                                                                   | 5       |
| 5 | I          | Miscellaneous Error Messages1                                                                  | 6       |
|   | 5.1        | Alerts1                                                                                        | 6       |

## 1.2 Change History

| VERSION | STATUS | DATE     | AUTHOR      | SUMMARY OF CHANGES |
|---------|--------|----------|-------------|--------------------|
| 1.1     | DRAFT  | 22/09/15 | CIP Team MG | Draft              |

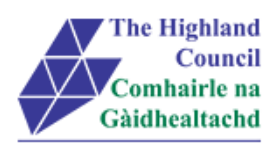

## 1.3 Document Approval

| Document Issued By: |                         |
|---------------------|-------------------------|
| Name:               | CIP Team                |
| Position:           | ResourceLink Consultant |
| Company:            | Highland Council        |
|                     |                         |
| Decument Annexad Du |                         |

| Document Approved By: |  |
|-----------------------|--|
| Name:                 |  |
| Position:             |  |
| Company:              |  |
| Date:                 |  |
| Version:              |  |

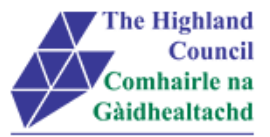

### 1.4 Introduction

As per the requirements document, Highland Council requires to manage the security accesses to HC employees within ResourceLink.

## **1.5** Purpose of Document

This document is to be used by Managers as a User Guide for this process in MyView Self Service

### 1.6 Assumptions

The following assumptions are made and are considered essential.

- The Operator has access to MyView.
- The Operator has been provided with login ID and password for ResourceLink login ID and password for ResourceLink

### 1.7 User Guide overview

- Logging into MyView
- Setting up Delegation Rules in MyView

### 1.8 MyView Navigation

MyView navigation includes the following buttons:

| [Back]   | will take you back to the previous screen                                                                     |
|----------|----------------------------------------------------------------------------------------------------|
| [Close]  | will close the current window                                                                                 |
| [home]   | will take you back to the MyView homepage (Top right hand side)                                               |
| [Print]  | will print a copy of the relevant documentation                                                               |
| [Save]   | will only save a draft of the item you are working on – this will not submit the information to the database. |
| [Submit] | will send your details/request to the system.                                                                 |
| [View]   | will take you through to another screen to view the relevant information                                      |

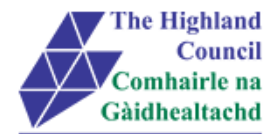

## 2 Logging into MyView

This first step is to show how you log into MyView

- > 2.1 Open Internet Browser
- > 2.2 Enter https://myview.highland.gov.uk/dashboard/

| NGA NorthgateArinso 🇥   |                                                                                                    |                                                      |
|-------------------------|----------------------------------------------------------------------------------------------------|------------------------------------------------------|
| The Highland<br>Council | The Highland Council Self Service Portal<br>As an Employee you can<br>• View your payslips and P60s                                                                                                    | Sign in                                              |
| Gàidhealtachd           | View and amend personal details You can now sign-in to MyView2 Dashboard First time users please click on the Forgotten Password                                                                                                    | Your Payroll ID                                      |
|                         | Operator User Guides<br>Click here to view User Guides to:<br>• View payslips or P60s<br>• Amend personal details<br>User Guides offer a step-by-step guide to all Self Service processes<br>Contact Details; Personal Details; Bank Details; Next of Kin | Your Password<br>forgotten your password?<br>Sign In |

- > 2.3 Enter Payroll Number
- ➢ 2.4 Enter Password
- > 2.5 Click [Verify]

#### MyView – Dashboard will appear

| NGA Human<br>Resources                  | Â                  |                            | Welcome, <b>AR</b>              | CHIBALD Account 👻 Sign Out |
|-----------------------------------------|--------------------|----------------------------|---------------------------------|----------------------------|
| Ме                                      | My People          | ☆ → Dashboard              |                                 |                            |
| ARCHIBALD<br>Highland Counci<br>Manager | il Programme       | Pay Documents * × Payslips | Absence Absence Absence Absence |                            |
| Dashboard                               | •                  | 26 Jun 28 May 28 Apr       | Sickness Holiday Training Other |                            |
| View My Persona<br>View My Pay Doc      | I Details   uments | P60                        |                                 |                            |

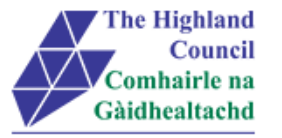

## 3 Delegation Rules

This module enables Managers to delegate responsibilities and authorisations to another individual. This is typically a member of their team, or their manager at the next level. A manager can only set up a Delegation Rule, an employee that is not a manager cannot set-up, edit or delete any exisiting Delegation Rule.

There are two types of delegation rules

- (1) Authorisation gives a delegate access to authorise requests such as:
  - a. Expense Claims
  - b. Holiday request
- (2) **Responsibilities** gives an employee access to enter requests such as:
  - a. Sickness Notification

### 3.1 Setting up Delegation Rules (Authorisation)

Expense Claims and Sickness Notifications cannot be delegated to anyone beneath the level of the Manager. It has to be delegated to another budget holder (Expenses) or to an employee who holds responsibility. It could be delegated to the level above the Manager.

Authorisations – are created because an employee will submit their own request

From MyView Dashboard (Main Menu) click on [My Delegation Rules]

Drop down menu will appear

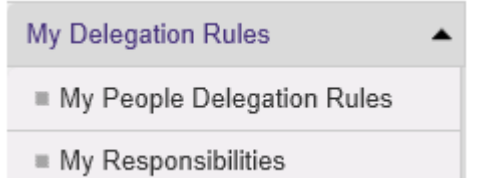

Click on [My People Delegation Rules]

#### Delegation of Responsibility and Auth page will appear

#### **Delegation of Responsibility And Auth**

This module is used as part of the delegation rules set up. This allows a Manager to select a peer or reportee to be delegate to receive and approved notifications from staff such as Holiday requests, Web Expense Claims, Sickness Notifications and Incidents.

Add New

Delegation

Click [Add New]

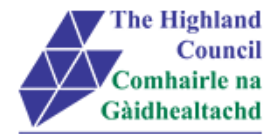

| Delegation of Responsibility And Auth                                                                                                    |                                  |  |  |
|----------------------------------------------------------------------------------------------------|----------------------------------|--|--|
| This module is used as part of the delegation rules set up. This allows a Manager to select a peer or reportee to be delegate to receive and approved notifications from staff such as Holiday requests, Web Expense Claims, Sickness Notifications and Incidents. |                                  |  |  |
| Rule Type *                                                                                                    | Authorisation C Responsibilities |  |  |
| Description *                                                                                                    |                                  |  |  |
| Delegate To *                                                                                                    | Search                           |  |  |
| Delegate For *                                                                                                    |                                  |  |  |
|                                                                                                    |                                  |  |  |

- > At [Rule Type], ensure that [Authorisation] is selected press tab key
- At [Description], type the description of the delegated rule so this can be identified by Manager – press tab key

| New Rule      |                                            |
|---------------|--------------------------------------------|
| Rule Type *   | Authorisation     C     Responsibilities   |
| Description * | Expenses Module Delegation - holiday cover |

#### > At [Delegate To], click on [Search]

#### Screen will appear

| Delegation of Responsibility And Auth                                                                                                    |      |  |
|----------------------------------------------------------------------------------------------------|------|--|
| This module is used as part of the delegation rules set up. This allows a Manager to select a peer or reportee to be delegate to receive and approved notifications from staff such as Holiday requests, Web Expense Claims, Sickness Notifications and Incidents. |      |  |
| AdvancedSearch                                                                                                    |      |  |
| Surname:                                                                                                    |      |  |
| First Name:                                                                                                    |      |  |
| Known As:                                                                                                    |      |  |
| Previous Surname:                                                                                                    |      |  |
| Employee Number:                                                                                                    |      |  |
| Direct Reports Only:                                                                                                    |      |  |
| Please enter criteria to retrieve matching employee data                                                                                                    |      |  |
|                                                                                                    | Back |  |

> Enter details of delegated employee (example – Payroll ID] and click [Search]

#### Employee info will appear

| Select:                 | Name:                      | Employee Number:                        | Location:                            |          |
|-------------------------|----------------------------|-----------------------------------------|--------------------------------------|----------|
| ۲                       | MACDONALD, MARY            | 32044201                                | HQ Corporate Development Service     | e        |
| Please ma<br>[ Search ] | ke your selection from the | e search results to [ Continue ], or an | nend the search criteria and perforr | m a new  |
|                         |                            |                                         | Back Search                          | Continue |

Click [Continue]

Screen will appear

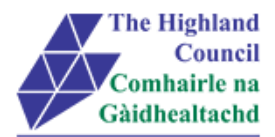

| New Rule                    |                                            |        |
|-----------------------------|--------------------------------------------|--------|
| Rule Type *                 | Authorisation Responsibilities             |        |
| Description *               | Expenses Module Delegation - holiday cover |        |
| Delegate To *               | MARY MACDONALD Search                      |        |
| Delegate For *              |                                            |        |
|                             |                                            |        |
|                             |                                            |        |
|                             |                                            | Select |
| Module/Process Group/View * |                                            |        |
|                             |                                            |        |

> At [Delegate For\*], click on [Search]

| Team list of Manager will appear                        |                       |                                       |                      |
|---------------------------------------------------------|-----------------------|---------------------------------------|----------------------|
| Delegation of Responsibility And Auth                   |                       |                                       |                      |
| Select Option People Individ<br>Select All Deselect All | Jually C Direct Repor | ts C Whole Team                       |                      |
| Employee Name                                           | Employee Number       | Post                                  | Employee Information |
| ARCHIBALD MACPHERSON                                    | 32011540              | Highland Council Programme Manager    |                      |
| THOMAS MACLENNAN                                        | 32065009              | Commercial Manager                    |                      |
| MICHAEL FULLERTON                                       | 32040242              | Corporate Improvement Project Manager |                      |
|                                                         | 32011721              | HC Project Manager                    |                      |

- > Select the employees by individually selecting employees or clicking on Whole Team
- Click [Continue]

Screen will appear

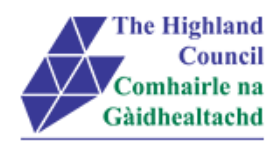

| Delegation of Responsibility And Auth |                                                  |        |
|---------------------------------------|--------------------------------------------------|--------|
| New Rule                              |                                                  |        |
| Rule Type *                           | Authorisation Responsibilities                   |        |
| Description *                         | Expenses Module Delegation - holiday cover       |        |
| Delegate To *                         | MARY MACDONALD Search                            |        |
| Delegate For *                        | Whole Team of Highland Council Programme Manager |        |
|                                       |                                                  |        |
|                                       |                                                  | Select |
| Module/Process Group/View *           |                                                  |        |
|                                       |                                                  |        |
|                                       |                                                  | Salact |
|                                       |                                                  | Select |

> At [Module/Process Group/View\*], click on [Search]

### Screen will appear

| Delegation of Responsibility And Auth                            |
|------------------------------------------------------------------|
| Select the Modules and Process Groups that you wish to delegate. |
| Select All Deselect All                                          |
| Delegated Responsibilities                                       |
| Delegation of Responsibility And Auth                            |
| Document View                                                    |
| Expense Claims                                                   |
| Holiday Request                                                  |
| Other Absence                                                    |
| Peer Review Nominations                                          |
| Sickness Notifications                                           |
| Talent Succession Planning                                       |
|                                                                  |
| Back Continue                                                    |

- Select [Module]
- Click [Continue]

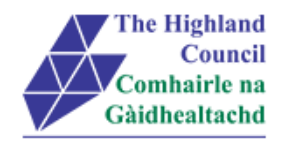

#### Screen will appear

| New Rule                    |                                                  |        |
|-----------------------------|--------------------------------------------------|--------|
| Rule Type *                 | Authorisation C Responsibilities                 |        |
| Description *               | Expenses Module Delegation - holiday cover       |        |
| Delegate To *               | MARY MACDONALD Search                            |        |
| Delegate For *              | Whole Team of Highland Council Programme Manager |        |
| Module/Process Group/View * | Expense Claims                                   | Select |

- At [From Date], click on drop down calendar and select date when the delegation rule is to commence] – press tab key
- At [To Date], click on drop down calendar and select date when the delegation rule is to cease] this can be left without an end date press tab key
- > At [Absence], ensure that this is left blank press tab key
- At [Suppress Authorisation & Emails], ensure that box is ticked in order for emails to cease going to the original manager but instead going to the delegated employee
- Click [Submit]

#### Confirmation message will appear on screen

| / People Delegation Rules                                           |  |
|---------------------------------------------------------------------|--|
| Confirmation Message<br>Successfully created your delegation record |  |
| Continue                                                            |  |

#### Delegation rule will show on screen

| Deleg     | ation                          |                    |                 |                                                           | Add New |
|-----------|--------------------------------|--------------------|-----------------|-----------------------------------------------------------|---------|
| Type<br>A | Delegated to<br>MARY MACDONALD | From<br>01/09/2015 | To Absence<br>N | Description<br>Expenses Module Delegation - holiday cover |         |
|           |                                |                    |                 |                                                           |         |

Process END

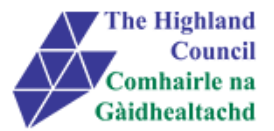

### 3.2 Setting up Delegation Rules (Responsibilities)

Manager can delegate the responsibility of Holiday requests to an employee below their own level

Responsibilities – gives an employee access to enter requests such as:

a. Sickness Notification

Responsibilities – are created because a Manager will submit information on behalf of the employee (example – notifying Payroll of Sickness / Other Absence)

From MyView Dashboard (Main Menu) click on [My Delegation Rules]

Drop down menu will appear

| My Delegation Rules        |  |
|----------------------------|--|
| My People Delegation Rules |  |
| My Responsibilities        |  |

Click on [My People Delegation Rules]

| Delegation of Responsibility and Auth page will appear                                                                                                    |                   |
|----------------------------------------------------------------------------------------------------|-------------------|
| Delegation of Responsibility And Auth                                                                                                    |                   |
| This module is used as part of the delegation rules set up. This allows a Manager to select a peer or reportee to be de receive and approved notifications from staff such as Holiday requests, Web Expense Claims, Sickness Notifications Incidents. | elegate to<br>and |
| Delegation                                                                                                    | _                 |
| A                                                                                                    | dd New            |

#### Click [Add New]

| Delegation of Responsibility And                                                                                                    | Auth                                          |
|----------------------------------------------------------------------------------------------------|-----------------------------------------------|
| This module is used as part of the delegation rules set up. This allows a Manager to select a peer or reportee to be delegate to receive and approved notifications from staff such as Holiday requests, Web Expense Claims, Sickness Notifications and Incidents. |                                               |
| Rule Type *<br>Description *<br>Delegate To *<br>Delegate For *                                                                                                    | Authorisation     Responsibilities     Search |

- > At [Rule Type], ensure that [Responsibilities] is selected press tab key
- At [Description], type the description of the delegated rule so this can be identified by Manager – press tab key

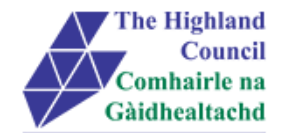

| New Rule      |                                       |  |
|---------------|---------------------------------------|--|
| Rule Type *   | C Authorisation Responsibilities      |  |
| Description * | Sickness Notification - holiday cover |  |

#### > At [Delegate To], click on [Search]

#### Screen will appear

| Delegation of Responsit                                                         | Delegation of Responsibility And Auth                                                                                                    |  |
|---------------------------------------------------------------------------------|----------------------------------------------------------------------------------------------------|--|
| This module is used as part of treceive and approved notification<br>Incidents. | he delegation rules set up. This allows a Manager to select a peer or reportee to be delegate to<br>ons from staff such as Holiday requests, Web Expense Claims, Sickness Notifications and |  |
| AdvancedSearch                                                                  |                                                                                                    |  |
| Surname:                                                                        |                                                                                                    |  |
| First Name:                                                                     |                                                                                                    |  |
| Known As:                                                                       |                                                                                                    |  |
| Previous Surname:                                                               |                                                                                                    |  |
| Employee Number:                                                                |                                                                                                    |  |
| Direct Reports Only:                                                            |                                                                                                    |  |
| Please enter criteria to retrie                                                 | ve matching employee data                                                                                                    |  |
|                                                                                 |                                                                                                    |  |
|                                                                                 | Back                                                                                                    |  |
|                                                                                 |                                                                                                    |  |

> Enter details of delegated employee (example – Payroll ID] and click [Search]

#### Employee info will appear

| Select:                 | Name:                                                                                                    | Employee Number: | Location:                        |  |  |  |
|-------------------------|----------------------------------------------------------------------------------------------------|------------------|----------------------------------|--|--|--|
| ۲                       | MACDONALD, MARY                                                                                                    | 32044201         | HQ Corporate Development Service |  |  |  |
| Please ma<br>[ Search ] | Please make your selection from the search results to [ Continue ], or amend the search criteria and perform a new<br>[ Search ] |                  |                                  |  |  |  |
|                         |                                                                                                    |                  | Back Search Continue             |  |  |  |

Click [Continue]

| Screen will appear          |                                       |        |
|-----------------------------|---------------------------------------|--------|
| New Rule                    |                                       |        |
| Rule Type *                 | Authorisation Responsibilities        |        |
| Description *               | Sickness Notification - holiday cover |        |
| Delegate To *               | MARY MACDONALD Search                 |        |
| Delegate For *              |                                       |        |
|                             |                                       |        |
|                             |                                       |        |
|                             |                                       | Select |
| Module/Process Group/View * |                                       |        |

> At [Delegate For\*], click on [Search]

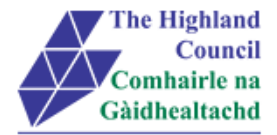

#### Team list of Manager will appear

| Delegation of Responsibility And Auth                                                                                                    |                                         |                                                                         |                      |  |  |  |  |
|----------------------------------------------------------------------------------------------------|-----------------------------------------|-------------------------------------------------------------------------|----------------------|--|--|--|--|
| Select Option          • People Individually          • Direct Reports          • Whole Team          Select All       Deselect All          • Deselect All |                                         |                                                                         |                      |  |  |  |  |
| Employee Name<br>ARCHIBALD MACPHERSON                                                                                                    | Employee Number<br>32011540<br>32065009 | <b>Post</b><br>Highland Council Programme Manager<br>Commercial Manager | Employee Information |  |  |  |  |
|                                                                                                    | 32040242<br>32011721                    | Corporate Improvement Project Manager<br>HC Project Manager             |                      |  |  |  |  |

- > Select the employees by individually selecting employees or clicking on Whole Team
- Click [Continue]

#### Screen will appear

| Delegation of Responsibility And Auth |                                                  |        |  |  |  |  |
|---------------------------------------|--------------------------------------------------|--------|--|--|--|--|
| New Rule                              |                                                  |        |  |  |  |  |
| Rule Type *                           | C Authorisation Responsibilities                 |        |  |  |  |  |
| Description *                         | Sickness Notification - holiday cover            |        |  |  |  |  |
| Delegate To *                         | MARY MACDONALD Search                            |        |  |  |  |  |
| Delegate For *                        | Whole Team of Highland Council Programme Manager |        |  |  |  |  |
|                                       |                                                  |        |  |  |  |  |
|                                       |                                                  |        |  |  |  |  |
|                                       |                                                  | Select |  |  |  |  |
| Module/Process Group/View *           |                                                  |        |  |  |  |  |

#### > At [Module/Process Group/View\*], click on [Search]

#### Screen will appear

| Delegation of Responsibility And Auth       |                               |  |  |  |  |  |  |  |
|---------------------------------------------|-------------------------------|--|--|--|--|--|--|--|
| Select the Modules, Process Groups and View | rs that you wish to delegate. |  |  |  |  |  |  |  |
| Select All Deselect All                     | View Only Set All             |  |  |  |  |  |  |  |
| Document View:Web Expenses - Receipt        | Save & Submit -               |  |  |  |  |  |  |  |
| Expense Claims                              | View Only -                   |  |  |  |  |  |  |  |
| Holiday Request                             | View Only -                   |  |  |  |  |  |  |  |
| Conter Absence                              | View Only -                   |  |  |  |  |  |  |  |
| Sickness Notifications                      | View Only -                   |  |  |  |  |  |  |  |
|                                             | Back Continue                 |  |  |  |  |  |  |  |

Select [Module]

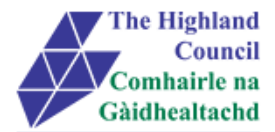

Instruction panel will change to editable mode

| Sickness Notifications | View Only |
|------------------------|-----------|
|                        |           |

At [View Only], click on drop down menu and select [Save & Submit]

| <b>v</b> | Sickness Notifications | Save & Submit 💌 |
|----------|------------------------|-----------------|
|          |                        |                 |

- Click [Continue]
- At [From Date], click on drop down calendar and select date when the delegation rule is to commence] – press tab key
- At [To Date], click on drop down calendar and select date when the delegation rule is to cease] this can be left without an end date press tab key
- > At [Absence], ensure that this is left blank press tab key
- > At [Suppress Authorisation & Emails], the box is blanked out
- Click [Submit]

#### Confirmation message will appear on screen

| ☆ ➤ Dashboard ➤ My People Delegation Rules                          |  |  |  |  |  |
|---------------------------------------------------------------------|--|--|--|--|--|
| Confirmation Message<br>Successfully created your delegation record |  |  |  |  |  |
| Continue                                                            |  |  |  |  |  |

#### Delegation rule will show on screen

| Deleg | ation          |               |           |         |                                            | _   |
|-------|----------------|---------------|-----------|---------|--------------------------------------------|-----|
|       |                |               |           |         | Add                                        | New |
| Туре  | Delegated to   | From          | То        | Absence | Description                                |     |
| Α     | MARY MACDONALD | 01/09/2015    |           | N       | Expenses Module Delegation - holiday cover |     |
| R     | MARY MACDONALD | 15/09/2015 30 | 0/09/2015 | Ν       | Sickness Notification - holiday cover      |     |
|       |                |               |           |         |                                            |     |

Process END

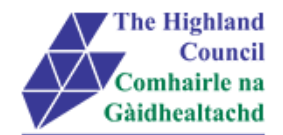

## 4 Logging Out

Please remember to log out from MyView when you have finished using it, please click on the sign out button at the top right hand of the screen.

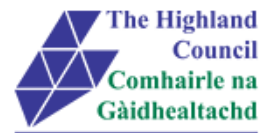

## **5** Miscellaneous Error Messages

You may get an error message advising "STOP" "MyView : Session Ended – Your request cannot processed at this time". Click on the [**Return to home page**] button on the bottom right hand side of the screen to log back into your MyView session.

Please report this error to: FSAT advising what task you were trying to perform during your MyView session.

At the moment you will not be able to access the MyView Self Service outside of the HC network

## 5.1 Alerts

Please be advised that the following message is only an Alert – we ask that you have some patience and try again later to amend your existing details

| NorthgateArinso 🎢                    |                                                                  |                                  |          | Welcome, IAIN | Account 🚽 | Sign Out |
|--------------------------------------|------------------------------------------------------------------|----------------------------------|----------|---------------|-----------|----------|
| IAIN<br>Secondary Teacher            | $\hat{\pi} \Rightarrow Dashboard \Rightarrow Contact \; Details$ |                                  |          |               |           |          |
| Dashboard<br>MyDetails               | Alert !<br>Employee re                                           | ecord is in use. Please try agai | n later. |               | continue  |          |
| Personal Details     Contact Details |                                                                  |                                  |          |               |           |          |
| = Bank Details                       |                                                                  |                                  |          |               |           |          |